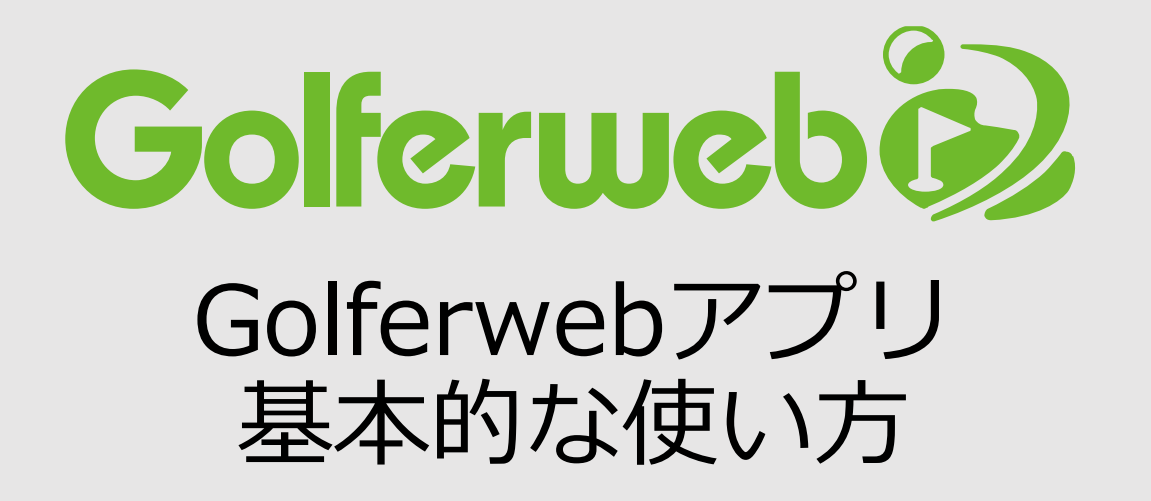

# ゲスト交流コンペも試してみよう編

コンペ参加者全員アプリを使える環境にあるとは限りません。 アプリを使えない環境の方も一緒にコンペを楽しみたい場合や コンペに招待してもなかなか登録してもらえないために 組合せなどの事前準備ができないという場合に便利なのが 「ゲスト登録」です。

是非、使ってみてください。

#### ゲスト交流コンペも試してみよう 編

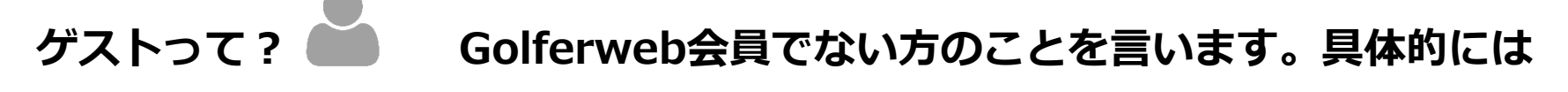

- ・アプリをダウンロードしていない方(A)
- ・アプリをダウンロードしているがGolferweb非会員(B)
- ・スマホを持っていない方(C)
- ・コンペに招待されているのに登録しない方 (D) などです

#### 「ゲスト」と一緒にコンペをする流れ

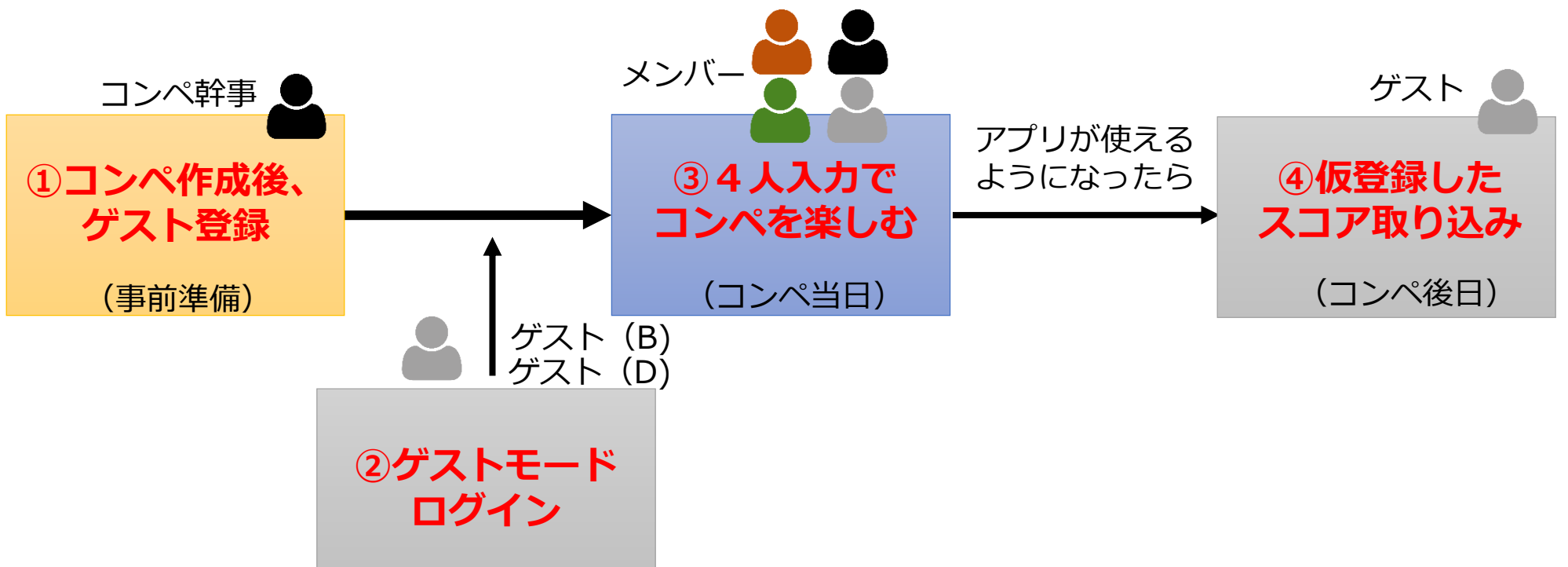

- ① 幹事がまず、コンペ作成後にゲスト登録を行います。(事前準備)
- ② ゲスト登録された方でアプリを持っている方はゲストモードでログインします。(コンペ当日)
- ③ 4名入力でコンペを楽しみましょう。(コンペ当日)
- ④ ゲストでプレーしたスコアを取り込みます(コンペ後日)

会員でない方をゲストとして登録することでコンペにエントリーすることができます。

但し、ゲストの方はつスコア履歴の保存や分析機能の利用ができません。事前の会員登録をお勧めします。

# では、ゲストがさんがいる場合の コンペの作り方からみてゆきましょう

コンペの「組み合わせ表作成」 でゲストさんを加えます ー幹事さんが行います-

#### ① ゲスト登録

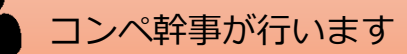

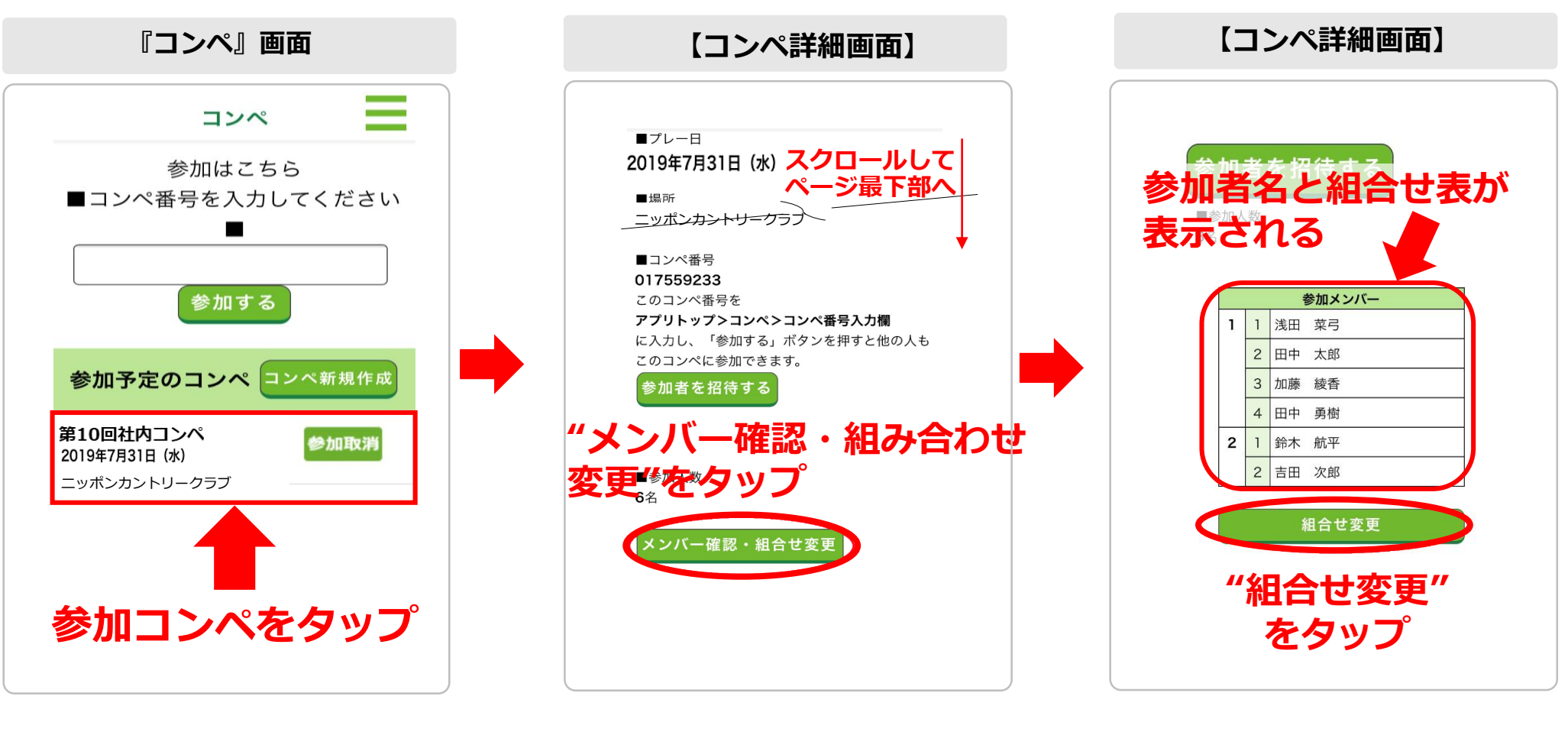

### (1)

コンペを作成(コンペ作成マニュアル 参照)し、「コンペ画面」から作成し たコンペ名をタップ。 「コンペ詳細画面」へ移動します。

## (2)

画面最下部の「メンバー確認・組合せ変更」 表の下にある"組合せ変更"をタップ ボタンをタップすると参加メンバー表が 表示されます。

## (3)

すると、「組合せ変更・参加者登録 画面 | に移動します。

#### ① ゲスト登録

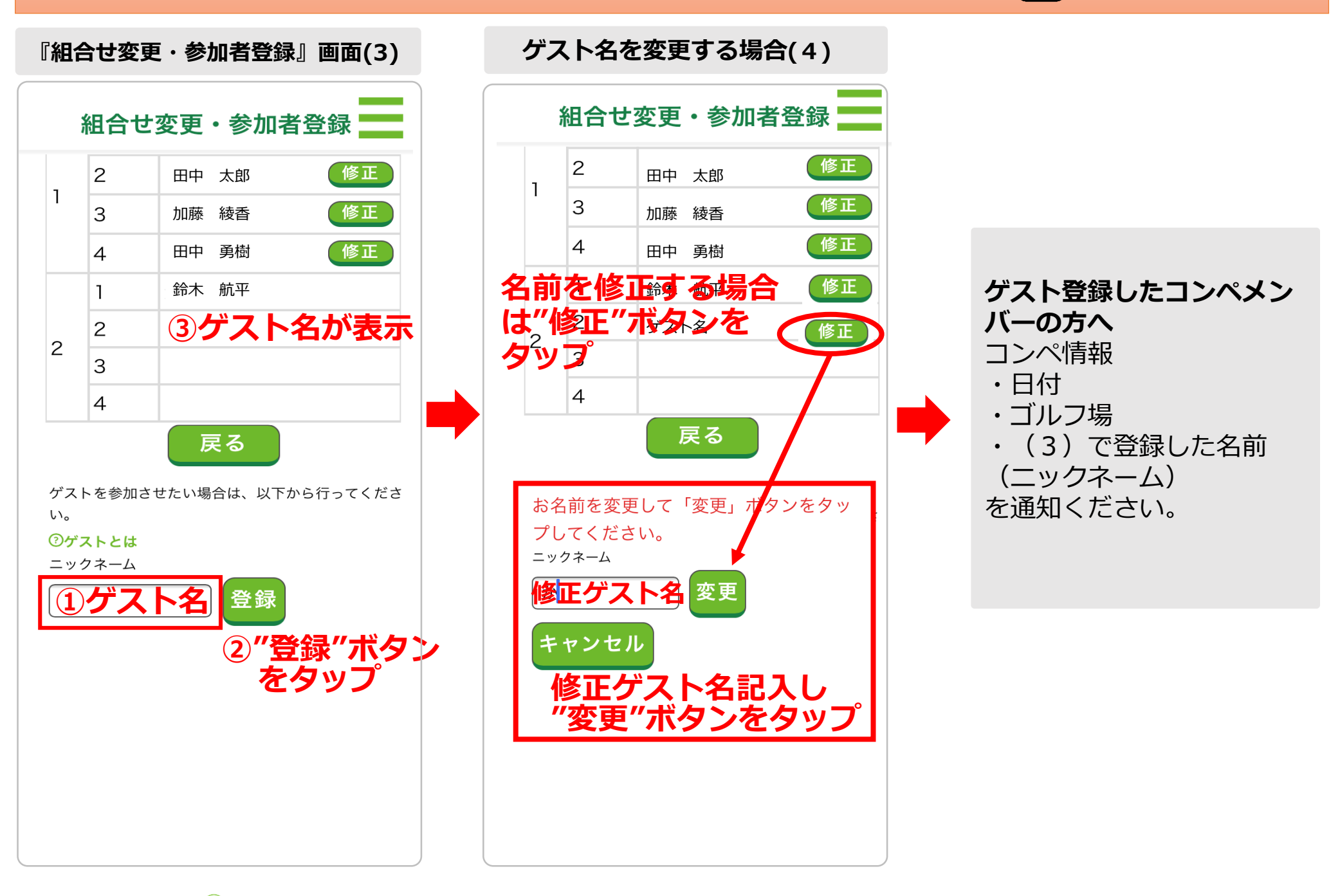

コンペ幹事が行います

- (3)画面最下部 ? ゲストとは ニックネーム の下の記入欄に
   ①ゲスト登録したいコンペメンバーの名前を記入します。
   ②登録ボタンをタップ
   ③上部の組合せ表内にゲスト登録名が表示されます。ゲストが複数いる場合は同様設定を行います。
- (4) 【ゲスト名を修正する場合】修正したいゲスト名の横の"修正"ボタンをタップするとニックネーム記入欄にその名前が表示されます。 名前を変更し"変更"ボタンをタップすると変更された名前が組合せ表内に表示されます。
- (5) ほかのコンペメンバーの登録が済んだら組合せ表の変更(コンペ組合せ表作成1-4参照)を行いコンペ準備は終了です。 ゲスト登録したコンペメンバーの方へコンペ情報(日付、ゴルフ場)、(3)で登録した名前(ニックネーム)\*1を通知ください。

# さぁ、ゲストさんとコンペをしましょう

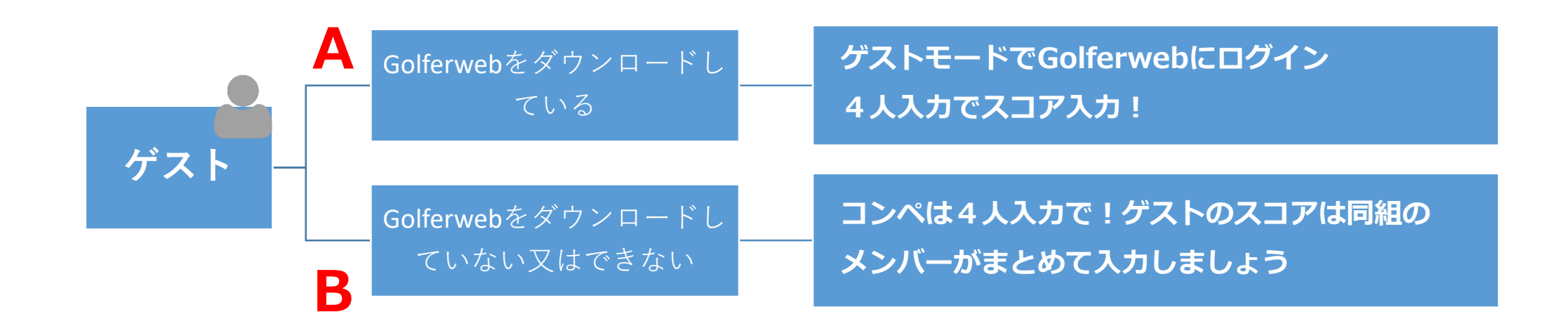

# A・Bそれぞれのケースでコンペの始め方 をみてみましょう

#### ② メンバー招待

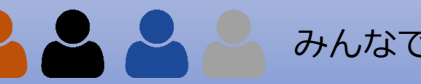

コンペ当日。ゲスト交流コンペの基本的操作方法は通常のコンペと同じです。

Α ゲストが参加している組はスコア入力の方法を4人入力にするだけでゲストも一緒にコンペを楽しむことができます。

※ゲストがアプリを使える状態でしたら(ゲストモードでログイン済の場合)個人入力も使えます(③ゲストモードでログイン参照)

| 『コンペ』画面(1)                           | 『プレー情報入力』画面(2)                                                                                                    | 『4人入力』画面(3)                                                                                                    |
|--------------------------------------|----------------------------------------------------------------------------------------------------|----------------------------------------------------------------------------------------------------|
| <image/>                             | 大気         ● 晴れ ● 雨 ● くもり ● 雪         フウンド数         フウンド数         (日二)         (日二) | Image: None of the state of the state |
| <b>(1)</b><br>トップ画面から"スコア入力"を<br>タップ | <b>(2)</b><br>「プレー情報入力画面」で当日のコ<br>ンペ情報を入力し、<br>"4人入力"ボタンをタップ。<br>4人入力画面へ移動します。                                                                                                    | <b>(3)</b><br>同じ組にゲストが参加している(ア<br>プリを使えない)場合は、その組の<br>1名が同組の方のスコアをまとめて<br>入力をお願いします。                                                                                                    |
| ラウ みんなで楽しさを共有するために デマ                | フンド中は、画面を見せ合いながらリアルタイムの                                                                                                    | コンペの状況をリーダーボードやスコア表で                                                                                                    |

ご覧ください。

みんなでコンペの楽しさを味わえます。

#### ③ ゲストモードでログイン

ゲストが行います

#### B Golferwebアプリを持っているゲストさんがGolferwebアプリにゲストモードで ログインします。他の人と同じにコンペに参加できます

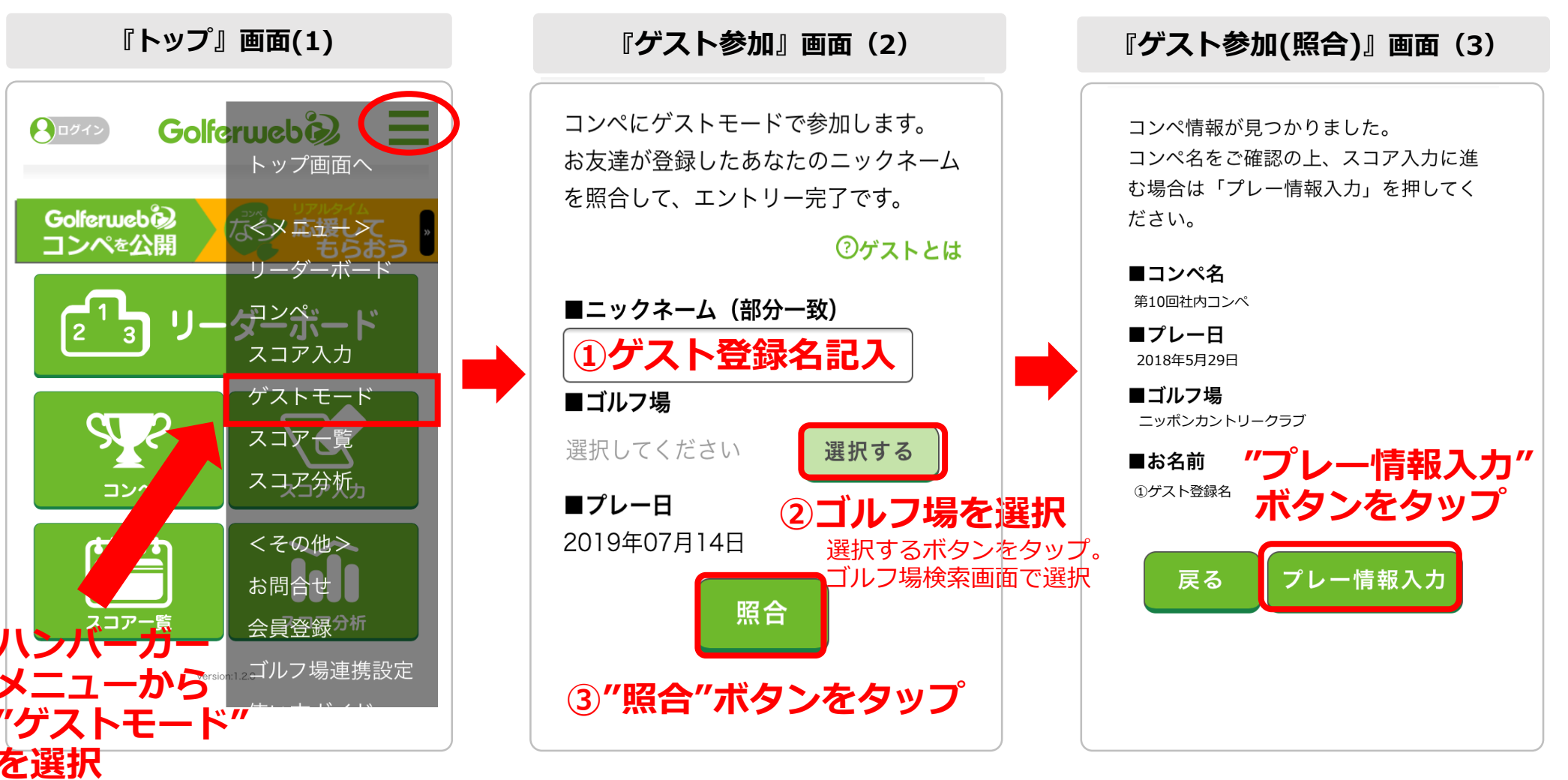

## (1)

Golferwebアプリを起動。 (上部にある三本線)から「ゲスト モードレを選択。

#### (2) 「ゲスト参加画面」に移動します。

します。

トップ画面右上ハンバーガーメニュー コンペ幹事からお知らせをもらった下記 情報を記入ください。

①■ニックネーム

登録した名前(ニックネーム)\*1を記入 ②■ゴルフ場: "選択する"をタップして ゴルフ場検索画面を使ってセット (■プレー日:自動的に当日の日付が セットされています) ③ ①②項目の入力後に"照合"をタップ

## (3)

登録されているゲスト情報と入力 した情報の照合が取れると、照合 内容が表示されます。

"プレー情報入力"ボタンをタップ してください。

登録名など不一致情報があると 「警告」画面が表示されます。そ の場合はOKを押して情報を確認 の上、再入力をお願いします。

#### ③ ゲストモードでログイン

ゲストが行います

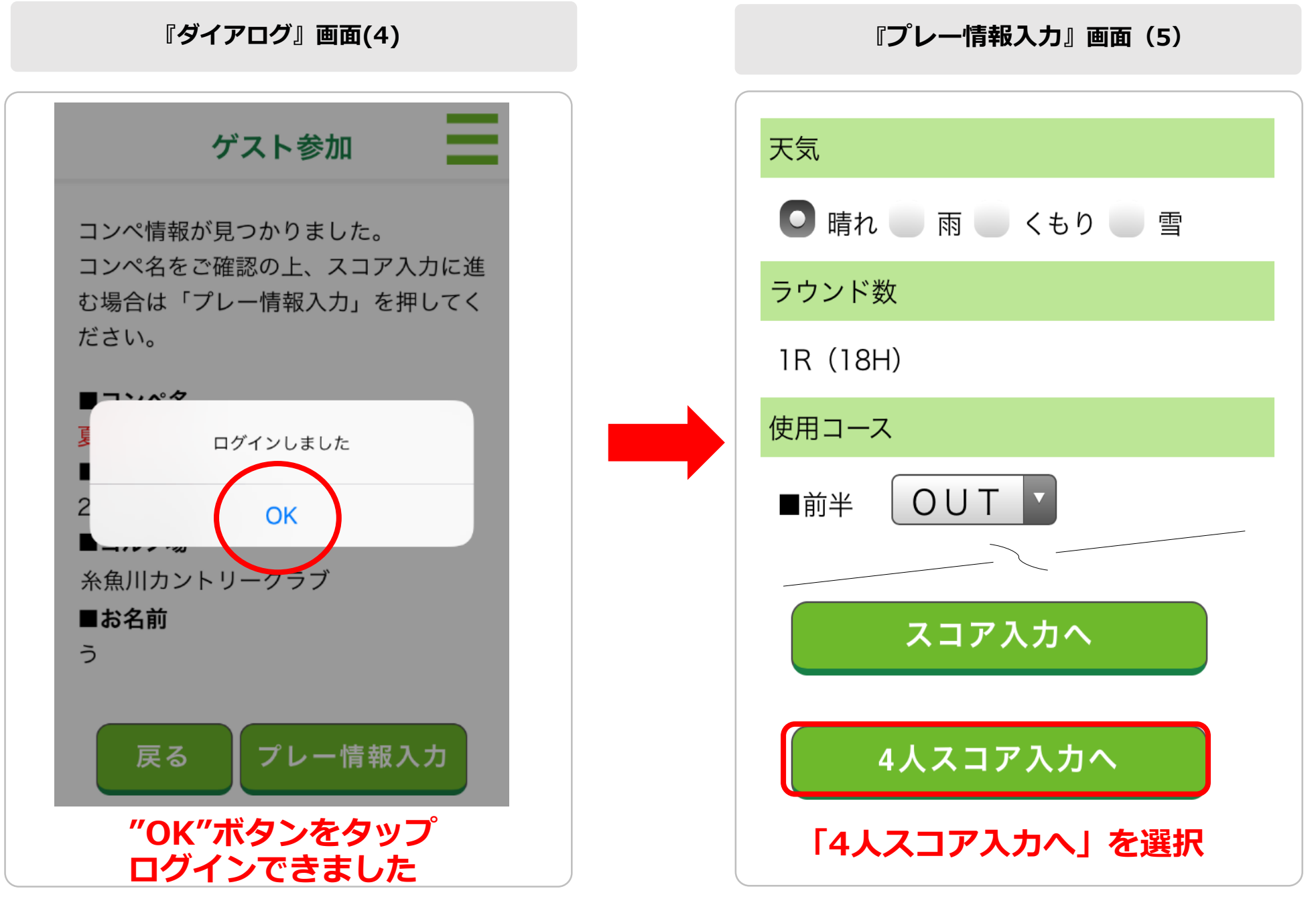

# (4)

ログインしましたというダイアログが表示され「OK」 を押すと、「プレー情報入力」の画面に移動します。 これでゲストモードログインができました。

# **(5)**

以降、コンペをやろう編『アプリを使いながらコンペ5』 の(2) プレー情報入力を参照ください。 "4人スコア入力へ"ボタンをタップしスタート! ※ゲスト参加のスコア入力は4人入力のみ有効です。 "スコア入力へ"をタップしても4人入力画面へ移動します。

# ゲスト参加したスコアはスコア記録として残りません。 スコア分析などにも反映しません。

アプリダウンロード&会員登録 正式にアプリを使えるようになった時

ゲスト参加したスコア(仮登録したスコア)の取り込み

# 参加したコンペ・スコア情報がデータとして蓄積。 スコア分析などに反映されます。

スコアの取り込み方法をみてゆきましょう

ゲストが行います

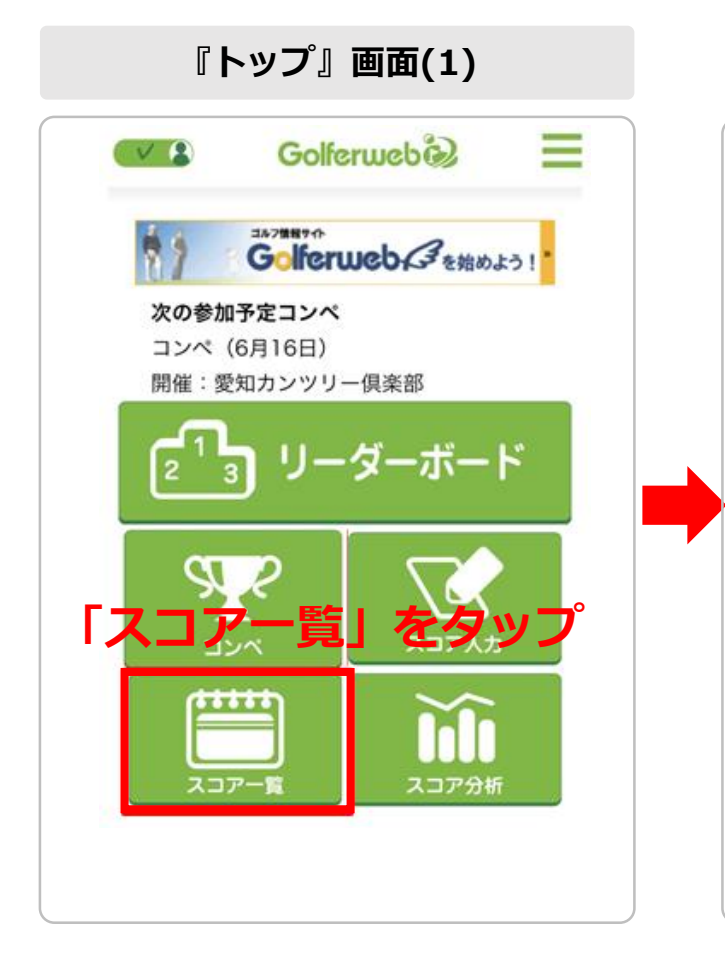

 スコアー覧」画面(2)

 スコアー覧

 のコアー覧

 (な登録したスコアの取り込み)

 タップで詳細が思きます。

 ※り込み

 全て表示

 朝日カントリークラゴ

 2019年7月14日

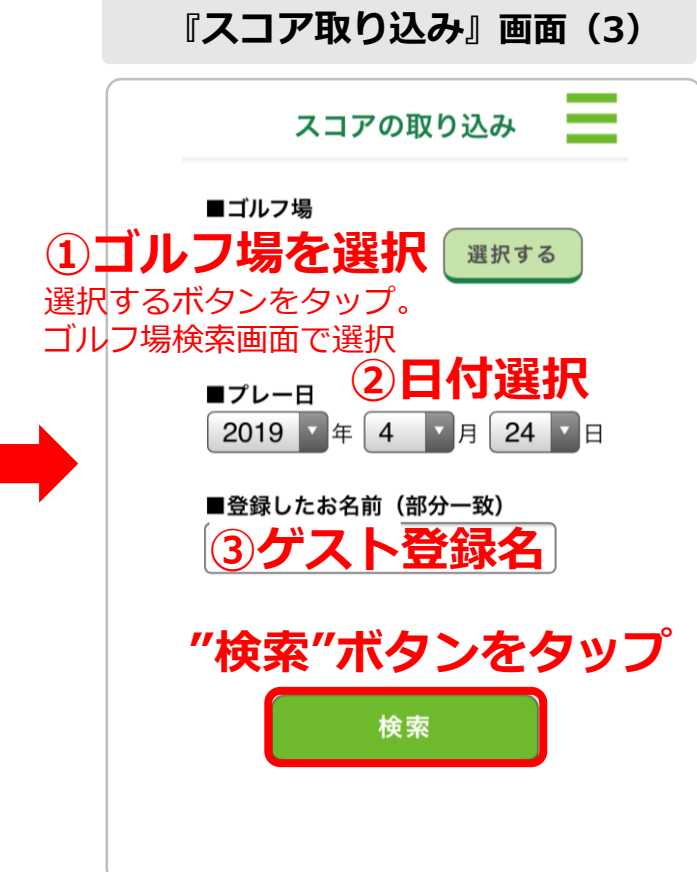

**(1)** アプリにログインし、 「トップ画面」から"スコア一覧"を タップします。

## (2)

"仮登録したスコアの取り込み" ボタンをタップすると、 「スコアの取り込み画面」に 移動します。 (3)

- ①■ゴルフ場
   "選択する"をタップして
   ゴルフ場検索画面を使ってセット
   ②■プレー日
   開催された年・月・日を選択
   ③■ゴルフジョク・2キョコ
- ③■ゲスト登録名\*2を記入
   各項目の入力後に"検索"を
   タップします。
  - \*2 ゲスト登録されたお名前

ゲストが行います

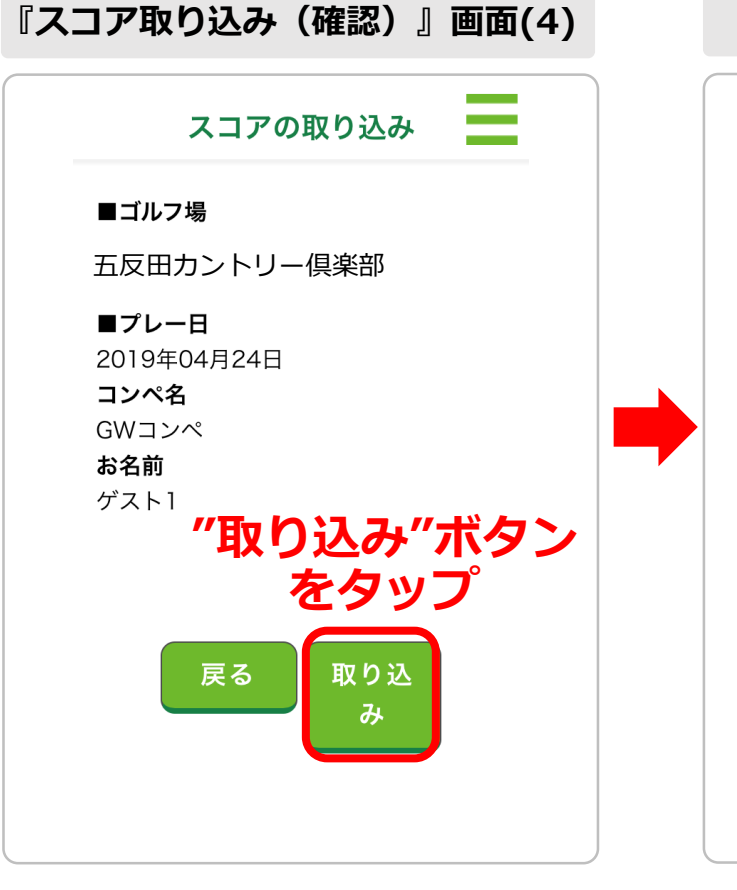

# 「「「」」」 「」」」 「」」」 「」」」 「」」」 「」」」 「」」」 「」」」 「」」」 「」」」 「」」」 「」」」 「」」」 「」」」 「」」」 「」」」 「」」」 「」」」 「」」」 「」」」 「」」」 「」」」 「」」」 「」」」 「」」」 「」」」 「」」」 「」」」 「」」」 「」」」 「」」」 「」」」 「」」」 「」」」 「」」」 「」」」 「」」」 「」」」 「」」」 「」」」 「」」」 「」」」 「」」」 「」」」 「」」 「」」」 「」」 「」」」 「」」 「」」」 「」」 「」」」 「」」 「」」」 「」」 「」」」 「」」 「」」」 「」」 「」」」 「」」 「」」 「」」 「」」 「」」 「」」 「」」 「」」 「」」 「」

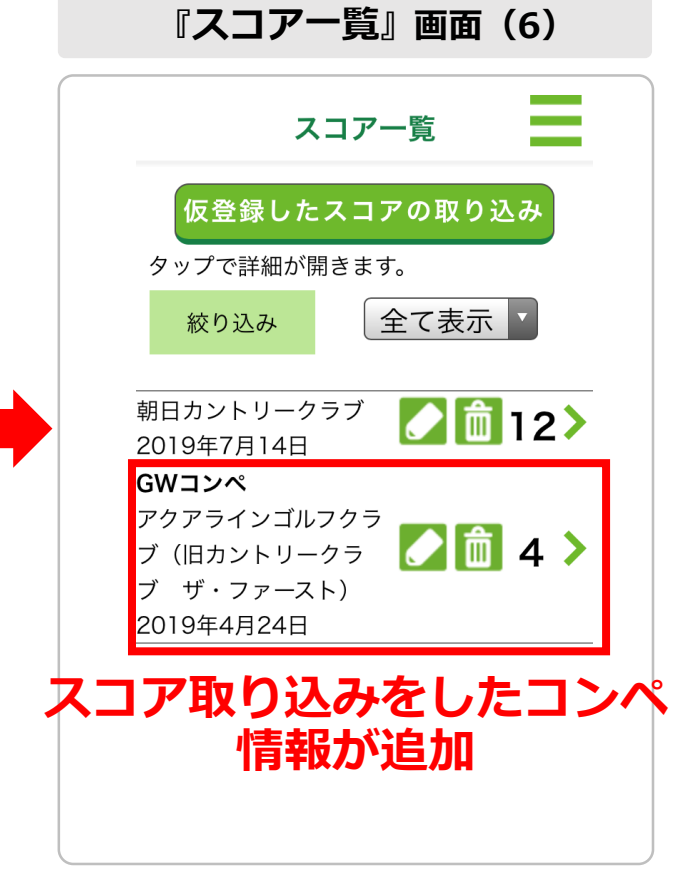

## (4)

「スコアの取り込み画面」に移動します。 取り込みたいコンペ情報が表示されます。 よければ"取り込み"ボタンをタップ。 他のコンペ情報に変更する場合は "戻る"ボタンで再検索をお願いします。

## (5)

"スコア情報を取り込みました"という ダイアログが表示され「OK」を押すと、 「スコア取り込み画面」に戻ります。 続けて取り込みたいコンペ情報がある 場合は、同様の操作を行ってください。 (6)

「スコア一覧の画面」に今取り込んだ コンペ情報が追加されます。 これで仮登録したスコアの取り込みは 終了です。